# VFBOX

## 网关采集三菱网口 PLC 数据使用说明

上海仰科信息科技有限公司

电话: 021-58207907

邮件: support@onker.cn

网址: http://www.onker.cn

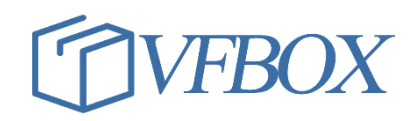

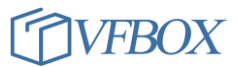

#### 版本历史

| 版本      | 作者 | 描述 | 日期         |
|---------|----|----|------------|
| 1.00.00 |    | 初稿 | 2017-02-02 |
| 1.01.00 |    |    | 2017-03-07 |
|         |    |    |            |
|         |    |    |            |
|         |    |    |            |
|         |    |    |            |
|         |    |    |            |
|         |    |    |            |
|         |    |    |            |
|         |    |    |            |
|         |    |    |            |
|         |    |    |            |
|         |    |    |            |
|         |    |    |            |
|         |    |    |            |
|         |    |    |            |
|         |    |    |            |

### 1 产品介绍

本文档介绍使用 VFBOX 网关连接三菱品牌的网口 PLC,从 PLC 中读取数据或者写数据到 PLC 中。

所需工具和软件:

- 1. VFBOX 网关(需支持三菱 PLC 采集协议)
- 2. VFBOX Studio 软件
- 3. 三菱 PLC 设备

#### 2 操作流程

2.

1. 打开 VFBOX Studio 软件,点击新建工程,输入工程名称,选择相应的产品类型。如下图所示。

| 🗋 新建工程 💕 打开工程 💕 关闭工程 🍋 工程目录 🛛 🗸 验证 🐸 清除信息 🛛 🐥 下載 🏠 上传 🔮 设备IP地址 🔤 |                         |  |  |  |  |  |  |
|------------------------------------------------------------------|-------------------------|--|--|--|--|--|--|
| 导航 <mark>1</mark>                                                | Device1 ×               |  |  |  |  |  |  |
| 🛅 🔁 🖀 🗈 🗙                                                        | 🔁 🐼 🖺 🔀 🗙 🖻             |  |  |  |  |  |  |
| ⊡ 👼 1200-SL-mqtt                                                 | ▲ 标签名称                  |  |  |  |  |  |  |
| □··(副 米集设备                                                       | ▲ 新建工程                  |  |  |  |  |  |  |
| ·····································                            |                         |  |  |  |  |  |  |
|                                                                  | 工程名称: 1200-mitsubishi 2 |  |  |  |  |  |  |
|                                                                  |                         |  |  |  |  |  |  |
| 🙀 系统标签                                                           | 设备类型: VB301-1200 3 ▼    |  |  |  |  |  |  |
| ⋴≫服务                                                             |                         |  |  |  |  |  |  |
| Modbus Slave                                                     | 确定 取消                   |  |  |  |  |  |  |
| Profinet                                                         |                         |  |  |  |  |  |  |

3. 点击新建设备,选择三菱的设备驱动。

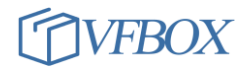

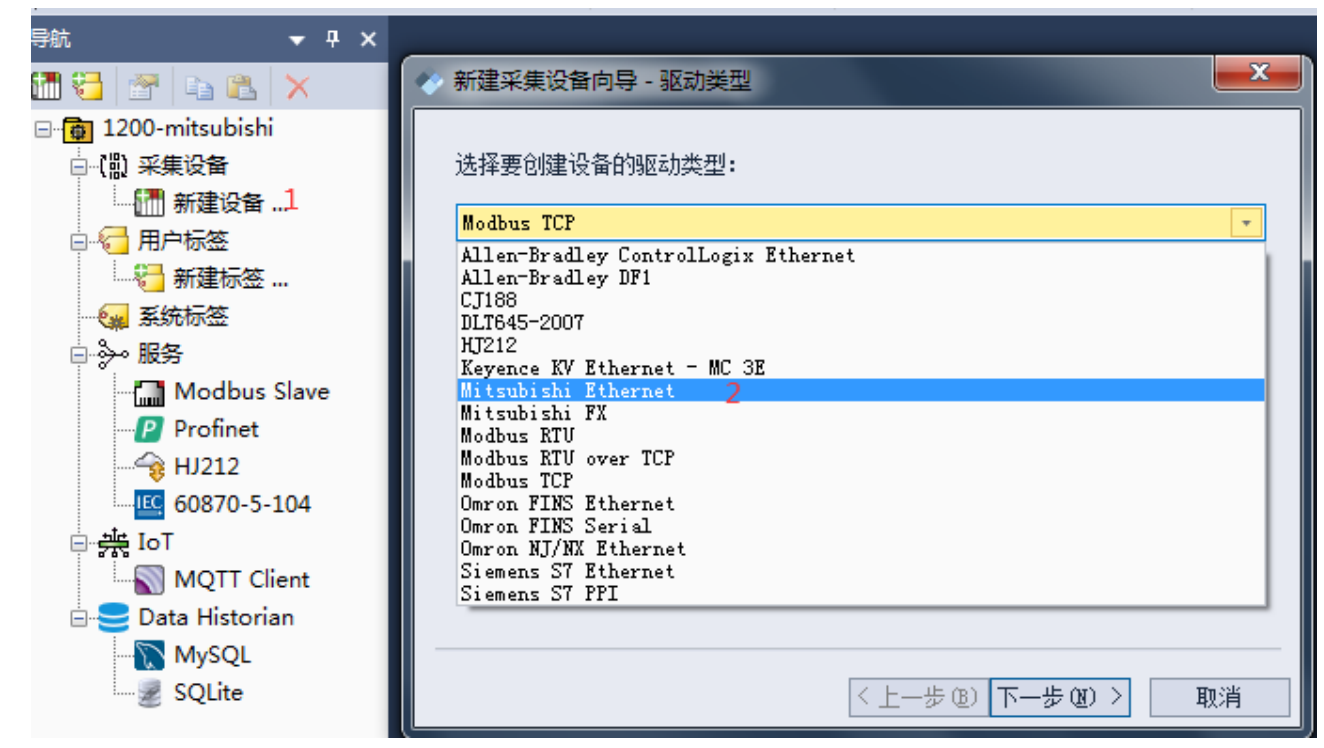

4.

6.

5. 选择对应的 PLC 类型

| 参 新建采集设备向导 - PLC设备类型                               |                | ×  |
|----------------------------------------------------|----------------|----|
| PLC设备类型                                            |                |    |
| iQ-F Series                                        |                | -  |
| L Series<br>Q Series<br>iQ-R Series<br>iQ-F Series |                |    |
|                                                    |                |    |
|                                                    |                |    |
|                                                    |                |    |
|                                                    |                |    |
|                                                    |                |    |
|                                                    | 〈上一步®)下一步®)〉   | 取消 |
|                                                    | 〈上一步®) 下一步®) 〉 | 取消 |

7. 输入自定义的设备名称

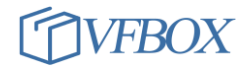

|    | ·新建采集设备向导 - 设备名称    |    |
|----|---------------------|----|
|    | 输入要创建设备的名称:         |    |
|    | Device1             |    |
| i. |                     |    |
|    |                     |    |
|    |                     |    |
|    |                     |    |
|    |                     |    |
|    |                     |    |
|    |                     |    |
|    |                     |    |
|    |                     |    |
|    | < 上一步 (B) 下一步 (M) > | 取消 |

9. 选择连接协议

| 🔷 亲 | 新建采集设备向导 - 连接类型        |
|-----|------------------------|
| ž   | 选择要创建设备的连接类型:          |
|     |                        |
| Ĩ   | DP                     |
|     |                        |
|     |                        |
|     |                        |
|     |                        |
| _   |                        |
|     | < 上一步 (B) 下一步 (M) > 取消 |

11. 输入 PLC 的 IP 和端口号。

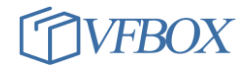

| 》新建采集设备向导 - UDP通讯参数 |                   | X  |
|---------------------|-------------------|----|
| IP地址:               |                   |    |
| 192. 168. 0. 10     |                   |    |
| 端口:                 |                   |    |
| 5000                |                   |    |
|                     |                   |    |
|                     |                   |    |
|                     |                   |    |
|                     |                   |    |
|                     |                   |    |
|                     |                   |    |
|                     |                   |    |
| < .                 | 上一步 (8) 下一步 (8) > | 取消 |

13. 输入 PLC 的参数。

| ◆ 新建采集设备向                   | 导 - 三菱PLC参数                                                                                                    |
|-----------------------------|----------------------------------------------------------------------------------------------------|
| 网络编号:<br>PC 编号:<br>连接目标CPU: | 0<br>255<br>Local/Control CPU<br>CPU No. 1<br>CPU No. 2<br>CPU No. 3<br>CPU No. 4<br>Standby CPU<br>System A CPU<br>System B CPU |
|                             | < 上一步 (B) 完成 取消                                                                                                    |

15. 按如下步骤添加要采集的 PLC 中的数据点。

| X   2   2   2   2   2   2   2   2   2 | 22   🖻 🛍   X    | \$      |        |       |         |       |      |
|---------------------------------------|-----------------|---------|--------|-------|---------|-------|------|
| · (費 1200-mitsubishi<br>- 小別 文体の名     | - 标签名称          | 数据类型    | 初始值  3 | 采集设备  | 地址      |       | 读写控制 |
| ⊟···(副 米集设督<br>                       | ◆ 新建标签          |         |        |       |         |       | 23   |
|                                       | 常规              |         |        |       |         |       |      |
| ·····                                 | 标签名称            | Tagl    |        | 采集设备  | Device1 | Ŧ     |      |
| □ ≫ 服务                                | 数据类型            | Boolean | -      | 地址    | X0000   |       | 3    |
| Modbus Slave                          | 读写控制            | 读写      | Ŧ      | 值取反   | No      | Ŧ     |      |
| Profinet                              | 最小原始值           |         |        | 最大原始  |         |       |      |
| 60870-5-104                           | 最小工程值           |         |        | 最大工程  |         |       |      |
| ⊡ 💏 IoT<br>                           | 初始值             |         |        | 失败值   |         |       |      |
| 🖃 😅 Data Historian                    | 掉电保持间隔          |         |        | 初始保持值 |         |       |      |
| MySQL                                 | 单位              |         |        | ]     |         |       |      |
| SQLITE                                | 表达式             |         |        |       |         |       |      |
|                                       | <sup>轴</sup> 描述 |         |        |       |         |       |      |
|                                       |                 |         |        | đi    | 龍 1     | 取消 応り | ∄(A) |

17. 添加完要采集的数据后,点击下载(1)把工程文件下载到设备中。下载完成后,可点击"查看数

据",查看网关采集到的PLC的数据。 王程 工具 授权 OPC服务 查看 帮助 🗋 新建工程 💕 打开工程 💕 关闭工程 🐂 工程目录 🗸 验证 🞽 清除信息 🔸 下載 🏫 上传 🔮 设备IP地址 🛄 查看数据 🔞 关于 💡 **→** ₽ × 🛅 Devicel 🗙 导航 🛅 🔁 📑 💼 👗 🗙 🔁 🛛 🗈 🛍 🗙 💽 🖃 🐻 1200-mitsubishi ⊿ 标签名称 数据类型 读写控制 值取反 单位 初始值 采集设备 地址 └──(") 采集设备 1 Tagl Word F00000 读写 No Device1 🔚 Device1 🚮 新建设备 ... 🗟 🔚 用户标签 🗧 新建标签 ... 😪 系统标签 📄 🦫 服务 Modbus Slave Profinet 60870-5-104 18.

**上海仰科信息科技有限公司** 电话: 021-58207907 邮件: support@onker.cn 网址: <u>http://www.onker.cn</u>

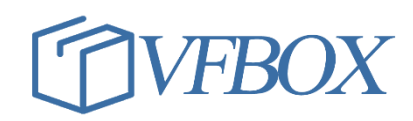